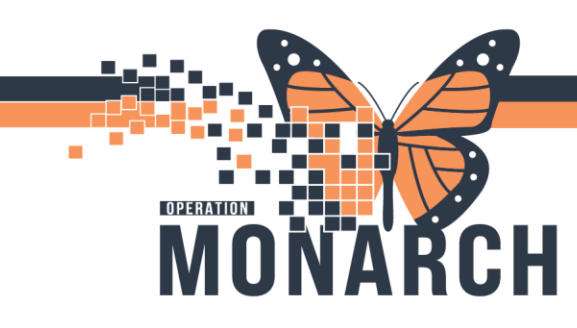

HOSPITAL INFORMATION SYSTEM (HIS)

CASE MANAGEMENT

This Tip Sheet is intended to help the end user understand the Health Information System (HIS) PowerForm. The PowerForm is an electronic form that streamlines data entry and collection, allowing healthcare providers to efficiently input patient and clinical information while integrating seamlessly with the system.

### **PowerForm Title**

The title bar at the top of the PowerForm window displays the title, indicating the specific PowerForm the end user is currently documenting.

| Case Managment Consult -     | APO, NICOLE                                                                                                    |
|------------------------------|----------------------------------------------------------------------------------------------------|
| 🗸 🖬 🚫   🖏 🗖 🛧 🔸              |                                                                                                    |
| *Performed on: 30/Dec/2024   | Total State State |
| Consult Information          | Case Management Consult Information                                                                                                    |
| Advance Healthcare Directive |                                                                                                    |
| Family and Community Systems | Informed Consent Received For                                                                                                    |
| Financial and Social History | Plan of treatment                                                                                                    |
| Psychosocial                 | Patient did not consent                                                                                                    |
| Goals and Treatment Plan     |                                                                                                    |
| Education/Referrals          |                                                                                                    |
| Assessment and Plan          |                                                                                                    |
|                              | Reason(s) for Referral                                                                                                    |
|                              | Abuse/neglect End of life care planning New diagnosis                                                                                                    |
|                              | Access to medication     Financial concerns     Patient out of country/province                                                                                                    |
|                              |                                                                                                    |

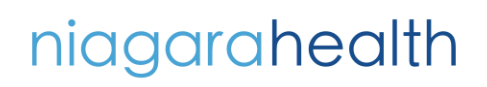

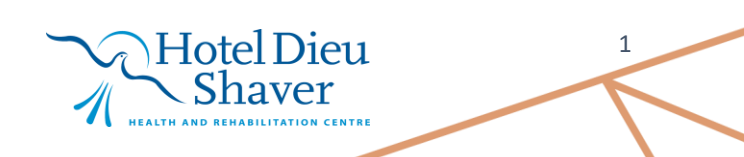

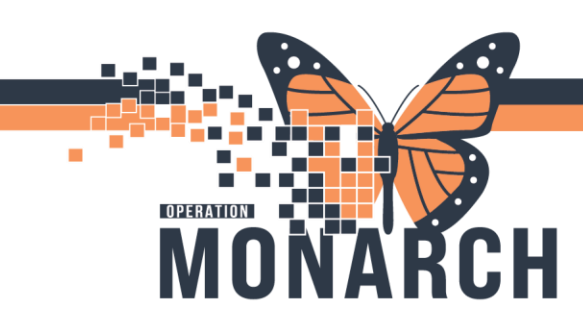

HOSPITAL INFORMATION SYSTEM (HIS)

### **Review of Icons**

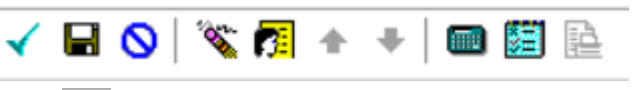

• Sign and Submit ( ): Finalizes documentation and publishes the PowerForm to the patient's chart. Ensure all required fields (DTAs) are completed before using this option.

• Save ( H): Saves the document without submitting it. This option should be used if the end-user wishes to come back and complete the documentation later.

• Cancel ( ): Cancels any unsaved changes made on the PowerForm. A prompt will appear to confirm cancellation. This will not delete the PowerForm if it was already saved.

- Clear ( 🌋 ): Clears out all data entered within the highlighted section.
- Clinical Calculator ( <sup>(IIII)</sup>): Assists with performing and documenting clinical calculations directly within the PowerForm.

### **PowerForm Orientation**

# niagarahealth

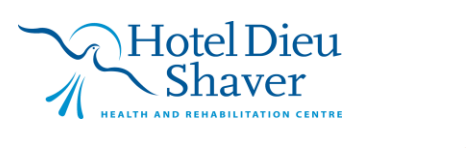

2

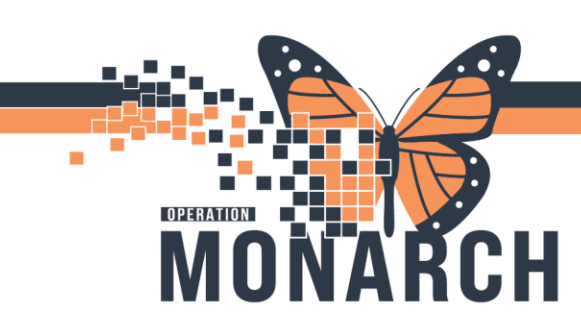

HOSPITAL INFORMATION SYSTEM (HIS)

End users can change the **\*Performed on** date and time. •

| 27/S | ep/202                                       | 4                                                                   | ÷ \         | / 11                                                                                                    | :35                                                                                                    | ÷                                                                                                    | EDT                                                                                                    | To adjust the "Performed On" date and                                                                                                    |
|------|----------------------------------------------|---------------------------------------------------------------------|-------------|----------------------------------------------------------------------------------------------------|----------------------------------------------------------------------------------------------------|----------------------------------------------------------------------------------------------------|----------------------------------------------------------------------------------------------------|----------------------------------------------------------------------------------------------------|
| •    |                                              |                                                                     | 2024        |                                                                                                    |                                                                                                    | •                                                                                                    | Т                                                                                                    | time:                                                                                                    |
| •    |                                              | Se                                                                  | pteml       | ber                                                                                                    |                                                                                                    | •                                                                                                    | -                                                                                                    | 1 Click on the "Performed On" date and                                                                                                    |
| Su   | Mo                                           | Tu                                                                  | We          | Th                                                                                                    | Fr                                                                                                    | Sa                                                                                                    | _                                                                                                    | 1. Click on the Performed on date and                                                                                                    |
| 1    | 2                                            | 3                                                                   | 4           | 5                                                                                                    | 6                                                                                                    | 7                                                                                                    | nu                                                                                                    | time                                                                                                    |
| 8    | 9                                            | 10                                                                  | 11          | 12                                                                                                    | 13                                                                                                    | 14                                                                                                    |                                                                                                    |                                                                                                    |
| 15   | 16                                           | 17                                                                  | 18          | 19                                                                                                    | 20                                                                                                    | 21                                                                                                    |                                                                                                    | 2. Choose the date and time to reflect                                                                                                    |
| 22   | 23                                           | 24                                                                  | 25          | 26                                                                                                    | 27                                                                                                    | 28                                                                                                    |                                                                                                    | when assessment or treatment was                                                                                                    |
| 29   | 30                                           | 1                                                                   | 2           | 3                                                                                                    | 4                                                                                                    | 5                                                                                                    |                                                                                                    | actually completed                                                                                                    |
| 6    | 7                                            | 8                                                                   | 9           | 10                                                                                                    | 11                                                                                                    | 12                                                                                                    | sor                                                                                                    |                                                                                                    |
|      | 27/Se<br>Su<br>1<br>8<br>15<br>22<br>29<br>6 | 27/Sep/202<br>Su Mo<br>1 2<br>8 9<br>15 16<br>22 23<br>29 30<br>6 7 | 27/Sep/2024 | 27/Sep/2024     ▲     2024       ▲     Septemil       Su     Mo     Tu     We       1     2     3     4       8     9     10     11       15     16     17     18       22     23     24     25       29     30     1     2       6     7     8     9 | Y       11         ✓       ✓       11         ✓       Z024       ✓       11         ✓       September       ✓       11         Su       Mo       Tu       We       Th         1       2       3       4       5         8       9       10       11       12         15       16       17       18       19         22       23       24       25       26         29       30       1       2       3         6       7       8       9       10 | Y       11:35         ✓       11:35         ✓       2024         ▲       ZO24         ▲       September         Su       Mo       Tu       We       Th       Fr         1       2       3       4       5       6         8       9       10       11       12       13         15       16       17       18       19       20         22       23       24       25       26       27         29       30       1       2       3       4         6       7       8       9       10       11 | Y       11:35       Image: boot state         Image: V       V       11:35       Image: boot state         Image: V       V       V       11:35       Image: boot state         Image: V       V       V       V       11:35       Image: boot state         Image: V       V       V       V       I1:35       Image: boot state       Image: V       Image: V </td <td>27/Sep/2024       ★       11:35       €DT         ✓       2024       ★       ✓       11:35       €       EDT         ✓       September       ×       ×       ×       ×       ×       ×       ×       ×       ×       ×       ×       ×       ×       ×       ×       ×       ×       ×       ×       ×       ×       ×       ×       ×       ×       ×       ×       ×       ×       ×       ×       ×       ×       ×       ×       ×       ×       ×       ×       ×       ×       ×       ×       ×       ×       ×       ×       ×       ×       ×       ×       ×       ×       ×       ×       ×       ×       ×       ×       ×       ×       ×       ×       ×       ×       ×       ×       ×       ×       ×       ×       ×       ×       ×       ×       ×       ×       ×       ×       ×       ×       ×       ×       ×       ×       ×       ×       ×       ×       ×       ×       ×       ×       ×       ×       ×       ×       ×       ×       ×       ×       ×</td> | 27/Sep/2024       ★       11:35       €DT         ✓       2024       ★       ✓       11:35       €       EDT         ✓       September       ×       ×       ×       ×       ×       ×       ×       ×       ×       ×       ×       ×       ×       ×       ×       ×       ×       ×       ×       ×       ×       ×       ×       ×       ×       ×       ×       ×       ×       ×       ×       ×       ×       ×       ×       ×       ×       ×       ×       ×       ×       ×       ×       ×       ×       ×       ×       ×       ×       ×       ×       ×       ×       ×       ×       ×       ×       ×       ×       ×       ×       ×       ×       ×       ×       ×       ×       ×       ×       ×       ×       ×       ×       ×       ×       ×       ×       ×       ×       ×       ×       ×       ×       ×       ×       ×       ×       ×       ×       ×       ×       ×       ×       ×       ×       ×       ×       ×       ×       ×       ×       × |

### Types of Discreet Task Assays (DTAs)

#### Transportation

- O Accessible transportation
- O Independent with driving or public
- O Independent with modifications
- Independent in cabs or paratransit

Alpha Single Select:

Choose only **<u>one</u>** option from the predefined list.

**Radio Buttons** 

### Patient/Family Goal for Discharge Destination

Complex Continuing Care

Family/friend home

Home independently

Foster care

- Convalescent care
- Home with community resources Home with home care services
- - Home with hospice

Home with caregiver

Group home/supportive housing Home with kin replacement Home with parent(s)

Alpha Multi-Select:

Hotel Dieu

Shaver

Can choose multiple options from a predefined list.

3

# niagarahealth

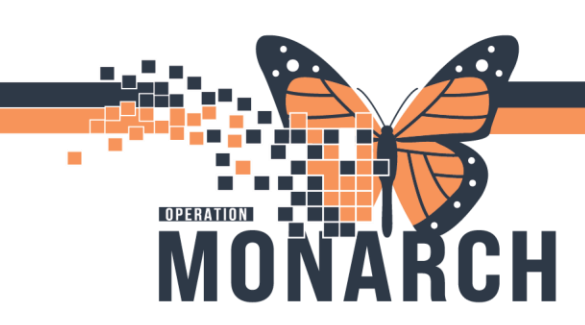

### HOSPITAL INFORMATION SYSTEM (HIS)

### **Rich Text Box vs. Free Text Box**

| Additional Information | Free Text Box:                                                            |
|------------------------|---------------------------------------------------------------------------|
|                        | Basic text entry without formatting options. Allows up to 300 characters. |

| Rich Text Box:                               |                                                                                                    |
|----------------------------------------------|----------------------------------------------------------------------------------------------------|
| Allows formatted text and                    | History of Presenting Illness Segoe UI  V  9  V  9  K  B  U  7  Segoe UI  Segoe UI  V  9  V  9  K  B  C  B  V  7  Segoe B  C  C  Segoe UI  V  9  V  9 |
| templates. Holds close to 23,000 characters. |                                                                                                    |
|                                              |                                                                                                    |

### Ultra Grid vs. Discreet Grid

#### Ultra Grid: Offers a comprehensive table format for data entry

| Ambulation |                           |                 |                     |                           |         |
|------------|---------------------------|-----------------|---------------------|---------------------------|---------|
|            | Device Used               | Type of Surface | Assistance Required | Distance<br>Travelled (m) | Comment |
| Trial 1    | <multialpha></multialpha> | <alpha></alpha> | <alpha></alpha>     |                           |         |
| Trial 2    | <multialpha></multialpha> | <alpha></alpha> | <alpha></alpha>     |                           |         |
| Trial 3    | <multialpha></multialpha> | <alpha></alpha> | <alpha></alpha>     |                           |         |
| Trial 4    | <multialpha></multialpha> | <alpha></alpha> | <alpha></alpha>     |                           |         |
| Trial 5    | <multialpha></multialpha> | <alpha></alpha> | <alpha></alpha>     |                           |         |
| Trial 6    | <multialpha></multialpha> | <alpha></alpha> | <alpha></alpha>     |                           |         |
| Trial 7    | <multialpha></multialpha> | <alpha></alpha> | <alpha></alpha>     |                           |         |
|            |                           |                 |                     |                           |         |

### *Discreet Grid:* A simplified grid used for quick data capture.

| Legal and Finance      |                          |                        |                     |               |         |
|------------------------|--------------------------|------------------------|---------------------|---------------|---------|
|                        | Verbalizes understanding | Needs further teaching | Needs reinforcement | Referral made | Comment |
| Advance Directive      |                          |                        |                     |               |         |
| Workmen's Compensation |                          |                        |                     |               |         |
| Other Legal Referral   |                          |                        |                     |               |         |
| Other Finance Referral |                          |                        |                     |               |         |

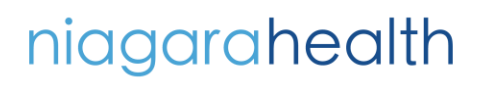

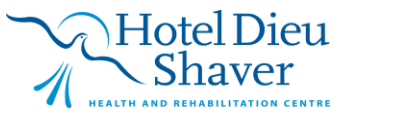

4

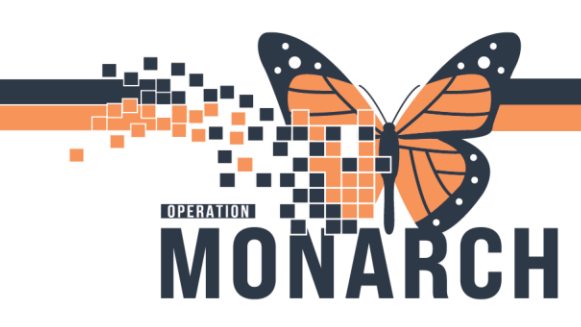

HOSPITAL INFORMATION SYSTEM (HIS)

### Signed PowerForm

- 3. Once the PowerForm is completed, the end user will:
  - Sign the PowerForm by left-clicking the green check mark on the top left of the PowerForm.

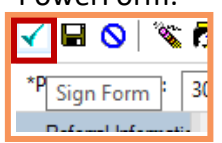

• The PowerForm will publish on the patient's chart. The published PowerForm can be found under the Documentation tab of the blue table of contents:

| Menu                         | Ŧ         | < 🖂 👻 👘 Do                                                                 | cumentation            |                                |       |  |  |  |
|------------------------------|-----------|----------------------------------------------------------------------------|------------------------|--------------------------------|-------|--|--|--|
| Case Manager View            |           | 🖶 Add 👻 🖿 Sign 🔳 🙈 Forward   📝 Modify   🖿   🗶 🖤   🔲 🕅 In Error   💷 Preview |                        |                                |       |  |  |  |
| Allied and Mental Health     | n Summary |                                                                            |                        |                                |       |  |  |  |
| MAR                          |           |                                                                            |                        |                                |       |  |  |  |
| MAR Summary                  |           | Display : All V Advanced Filters                                           |                        |                                |       |  |  |  |
| Medication List              | + Add     |                                                                            |                        | _                              |       |  |  |  |
| Activities and Intervention  | 205       | Service Date/Time                                                          | Subject                | Type /                         | Facil |  |  |  |
| Activities and interventions |           | 2024-Dec-30 14:06:00                                                       | Case Managment Consult | Case Management Consult - Text | SCS   |  |  |  |
| Interactive View and I&O     |           | 2024-Dec-17 13:06:00                                                       | TEST                   | Assessment                     | SCS   |  |  |  |
| Documentation                |           | 2024-Dec-10 18:36:00                                                       |                        | Blood Pressure Method          | SCS   |  |  |  |
| Orders                       | + Add     | 2024-Dec-10 18:36:00                                                       |                        | Blood Pressure Location        | SCS   |  |  |  |
| oldels -                     | 1 Add     | 2024-Dec-10 18:36:00                                                       |                        | SpO2                           | SCS   |  |  |  |
| Notes                        | + Add     | 2024-Dec-10 18:36:00                                                       |                        | Oxygen Therapy                 | SCS   |  |  |  |
|                              |           | 2024-Dec-10 18:36:00                                                       |                        | Respiratory Rate               | SCS   |  |  |  |
| Results Review               |           | 2024-Dec-10 18:36:00                                                       |                        | Temperature Tympanic           | SCS   |  |  |  |
| nesones neerew               |           | 2024-Dec-10 18:36:00                                                       |                        | Diastolic Blood Pressure       | SCS   |  |  |  |
| Allergies                    | + Add     | 2024-Dec-10 18:36:00                                                       |                        | Peripheral Pulse Rate          | SCS   |  |  |  |
| Form Browser                 |           | 2024-Dec-10 18:36:00                                                       |                        | Systolic Blood Pressure        | SCS   |  |  |  |
| Diagnoses and Problems       |           | 2024-Dec-10 18:36:00                                                       |                        | Mean Arterial Pressure, Cuff   | SCS   |  |  |  |
|                              |           | 2024-Dec-06 13:29:00                                                       | SW/SSW Progress Note   | SW Assessment - Text           | SCS   |  |  |  |

Or, it can be located under the Form Browser tab of the blue table of contents

| Menu                    | Ŧ           | < ڬ 🔻 🟫 Form Browser                                                             |
|-------------------------|-------------|----------------------------------------------------------------------------------|
| Case Manager View       |             |                                                                                  |
| Allied and Mental Hea   | Ith Summary |                                                                                  |
| MAR                     |             | Sort by : Date 🗸                                                                 |
| MAR Summary             |             | P All Forms                                                                      |
| Medication List         | + Add       | Monday, December 30, 2024 EST                                                    |
| Activities and Interven | tions       | 🛄 14:06 EST Case Managment Consult (Auth (Verified)) - NHS Test 02, Case Manager |
| Interactive View and 18 | kO          |                                                                                  |
| Documentation           |             |                                                                                  |
| Orders                  | + Add       |                                                                                  |
| Notes                   | + Add       |                                                                                  |
|                         |             |                                                                                  |
| Results Review          |             |                                                                                  |
| Allergies               | + Add       |                                                                                  |
| Form Browser            |             |                                                                                  |
| Diagnoses and Probler   |             |                                                                                  |
| Growth Chart            |             |                                                                                  |
| Immunization Schedu     | le          |                                                                                  |
| Histories               |             |                                                                                  |

niagarahealth

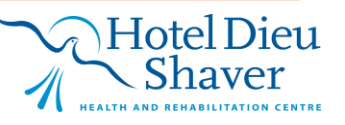

5